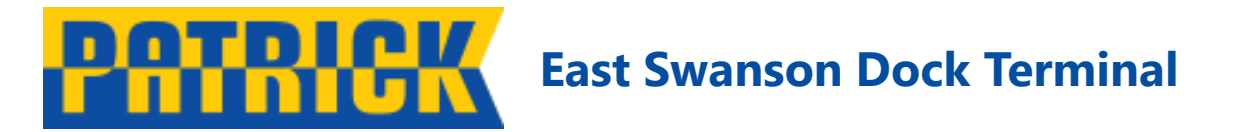

# **New Auto Gate Process**

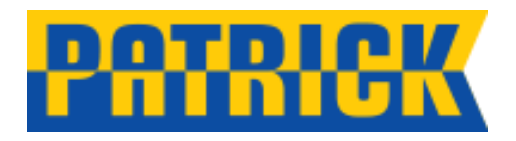

### **Summary**

- New (no cost) windscreen mounted Radio Frequency Identification (RFID) Tags
  - Current RFID transponder system will be deactivated.
- New In-gate Kiosks with RFID, License plate camera, MSIC Reader, touch screens and intercom
- New Exception Kiosk reprint ticket, remove export and ingate functionality.
- New Call Up board showing rego and grid location (BAT no longer used) + back up board.
- New yard entry point with MSIC reader and screen (No RFID).
- New Grid Exchange Kiosks with Shelter, MSIC reader, screen and intercom (No RFID)
- New Out-gate with MSIC reader, screen and intercom

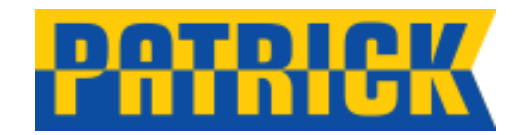

### Site layout and process points

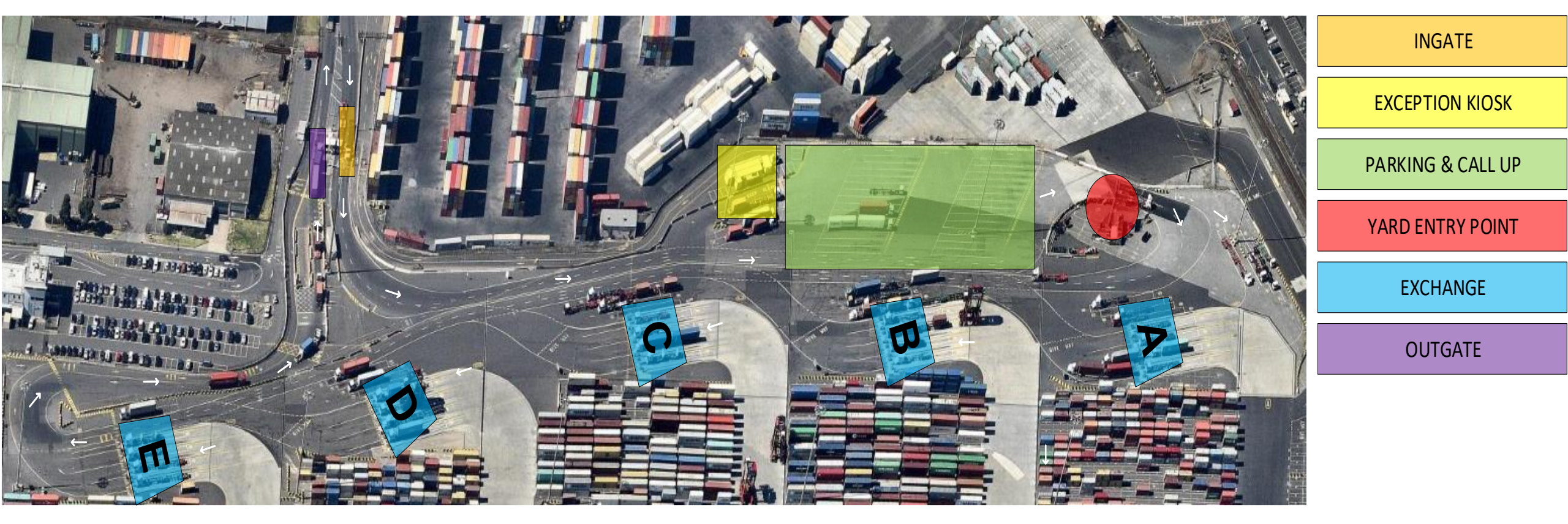

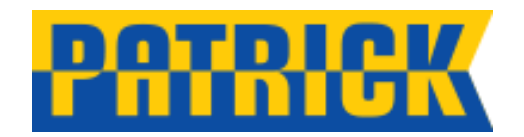

## **New Process Kiosks**

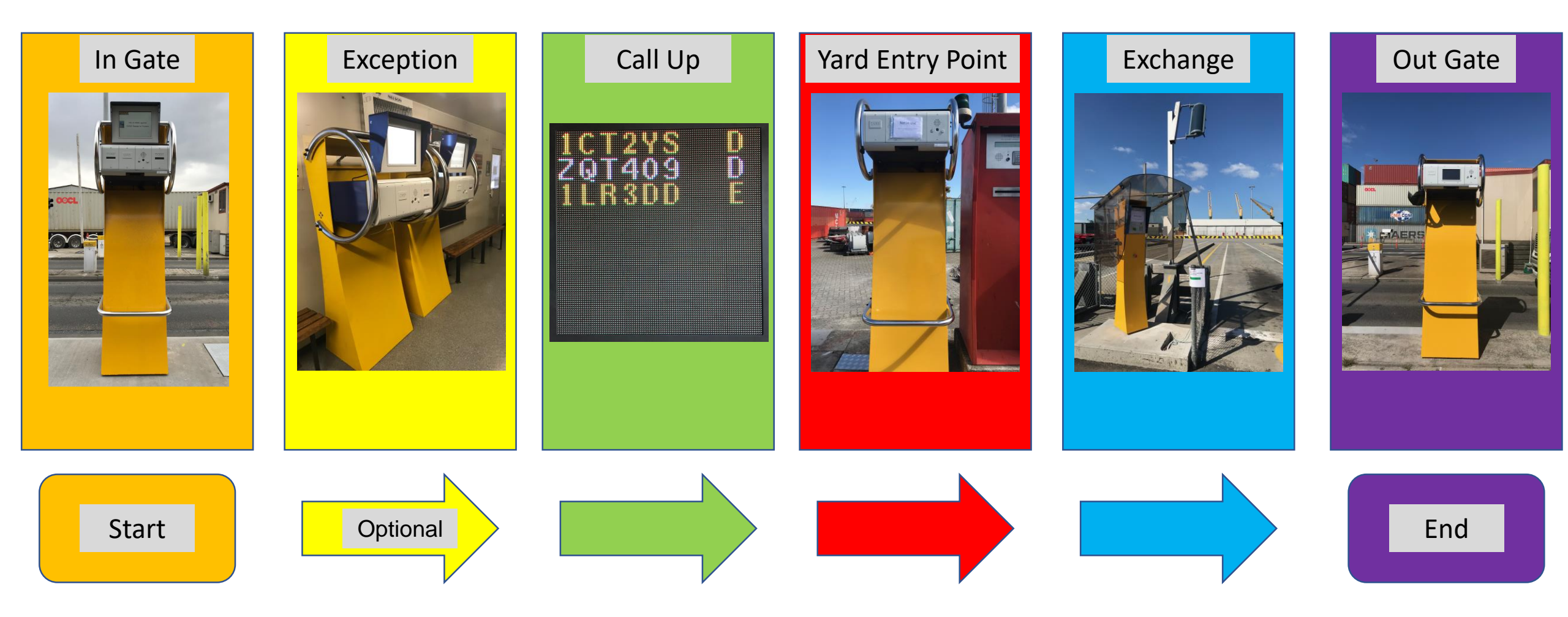

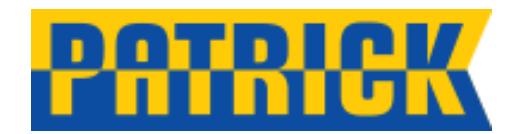

### **In Gate Kiosk Process**

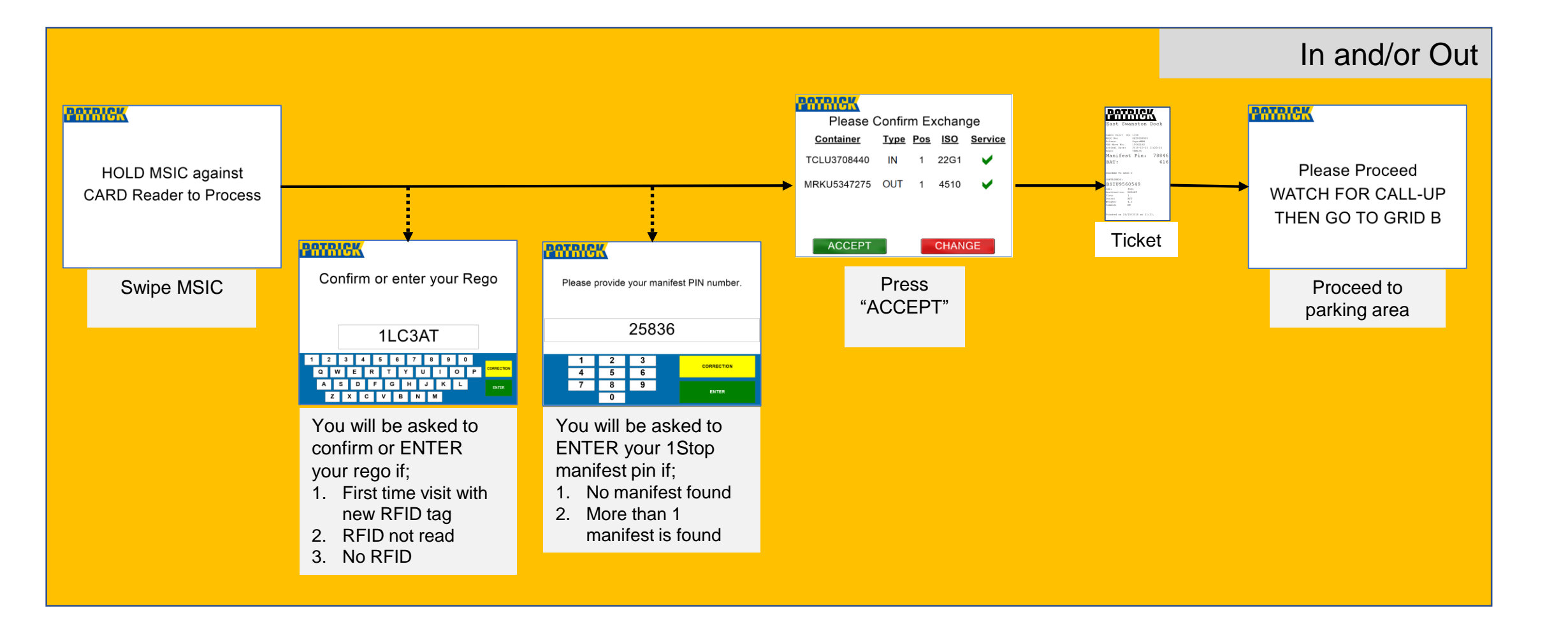

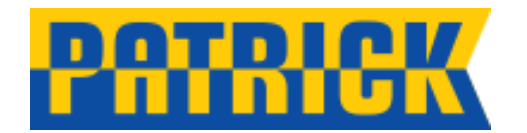

## In Gate Kiosk

#### Removing a container

#### PICEK Please Confirm Exchange

| T lease Commit Exchange |             |            |            |                |
|-------------------------|-------------|------------|------------|----------------|
| <u>Container</u>        | <u>Type</u> | <u>Pos</u> | <u>ISO</u> | <u>Service</u> |
| EGSU3001136             | IN          | 1          | 22G1       | ✓              |
| TCLU7847931             | IN          | 2          | 45G1       | ✓              |
| FBIU0483885             | OUT         | 1          | 2210       | ✓              |
| NYKU5986923             | OUT         | 2          | 45G1       | ✓              |
|                         |             |            |            |                |
| ACCEPT                  |             | CHANGE     |            |                |

Press CHANGE

The gate process will allow the driver to remove a container if for what ever reason that container is not present on truck or the driver has the incorrect trailer.

1. Press the **CHANGE** button at the in-gate kiosk whereas you will be directed to the exception kiosk office to use the exception kiosk to remove the container

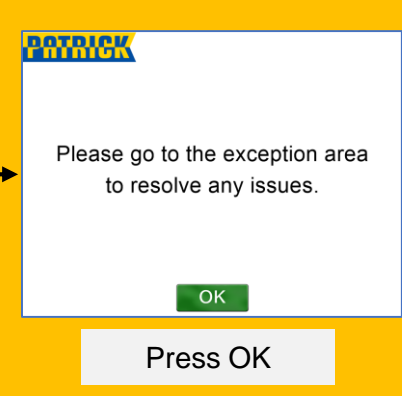

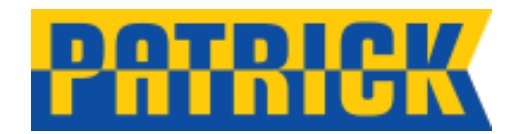

# In Gate Kiosk

OK

Press OK

#### Serviceability Issues

#### PATRICK

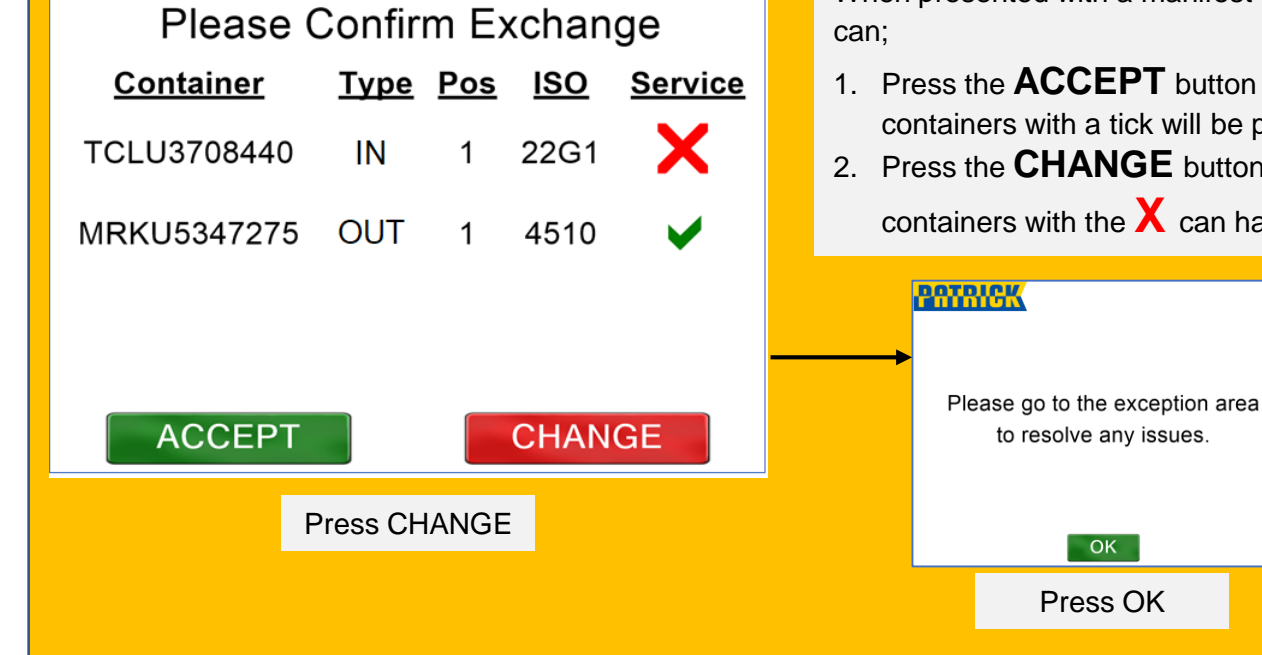

When presented with a manifest that has a X (container has a hold) on 1 or more containers the driver

- 1. Press the **ACCEPT** button whereas the container/s with the X will <u>not</u> be exchanged and only containers with a tick will be processed and exchanged.
- 2. Press the **CHANGE** button whereas you will be directed to the exception kiosk office to see if the containers with the X can have the hold removed.

n.b. Once the accept button

has been pressed no changes

can be made to the visit

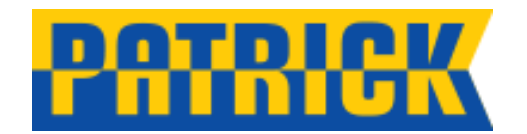

### **Exception Kiosk**

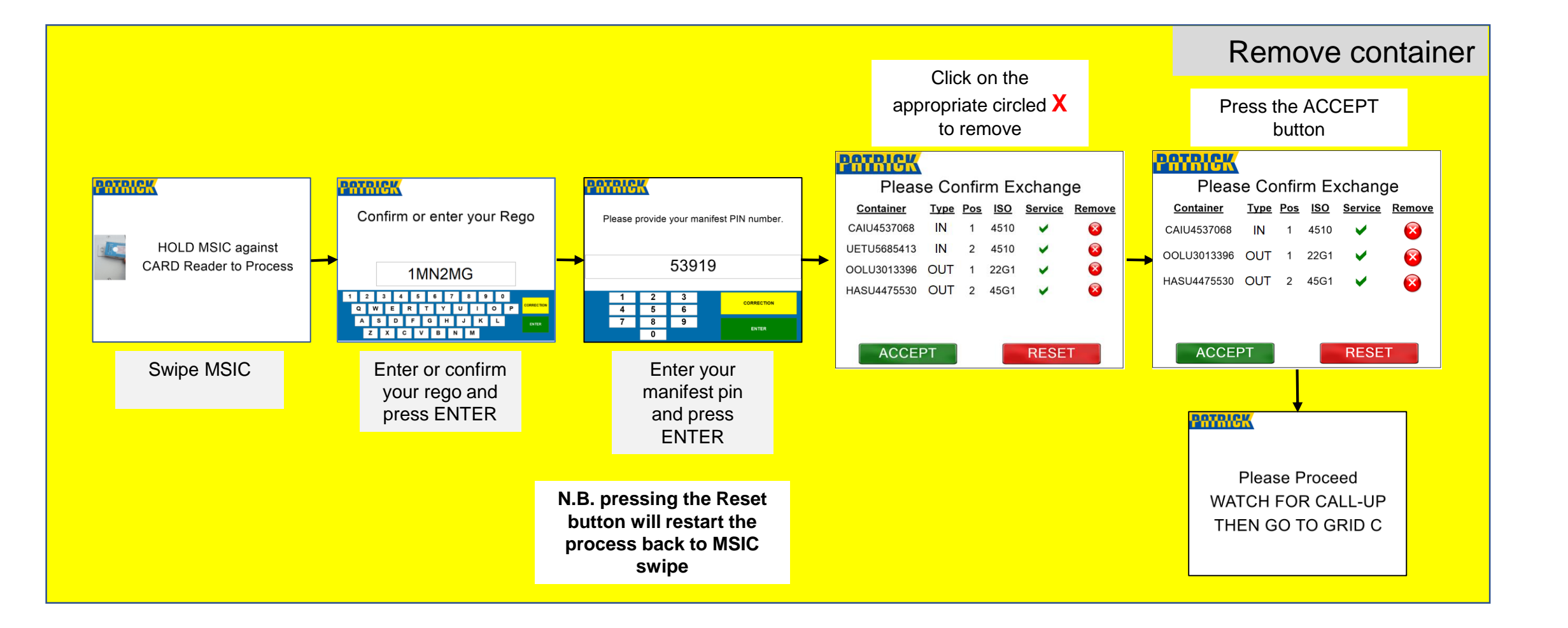

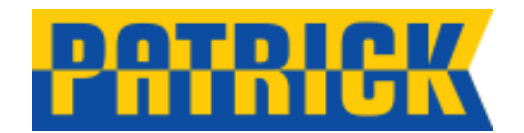

### **Exception Kiosk**

### Reprint ticket

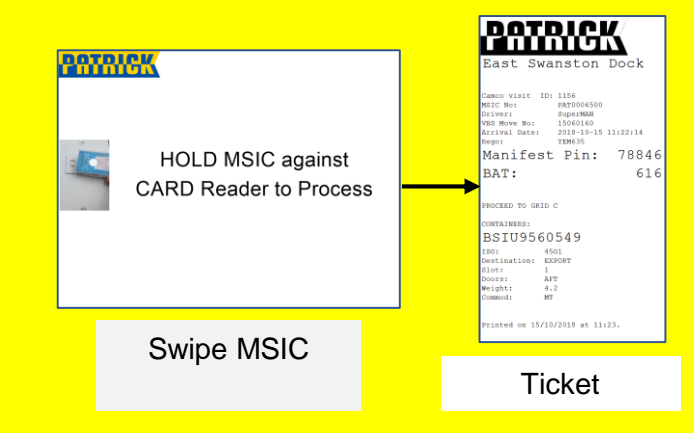

After a truck has been successfully processed at the ingate the driver may request another print out of the ticket if required.

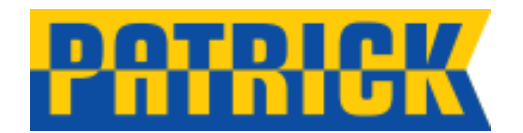

# **Call Up Board**

### 10T2YS 20T409 10R3DD

Main call up board will display the truck driver's rego and grid allocation when called to the exchange grid
The secondary call up board (situated at the exception kiosk office) will also show rego and grid allocation

Call Up

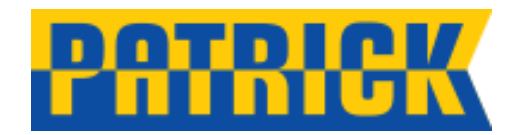

# **Yard Entry Point Kiosk**

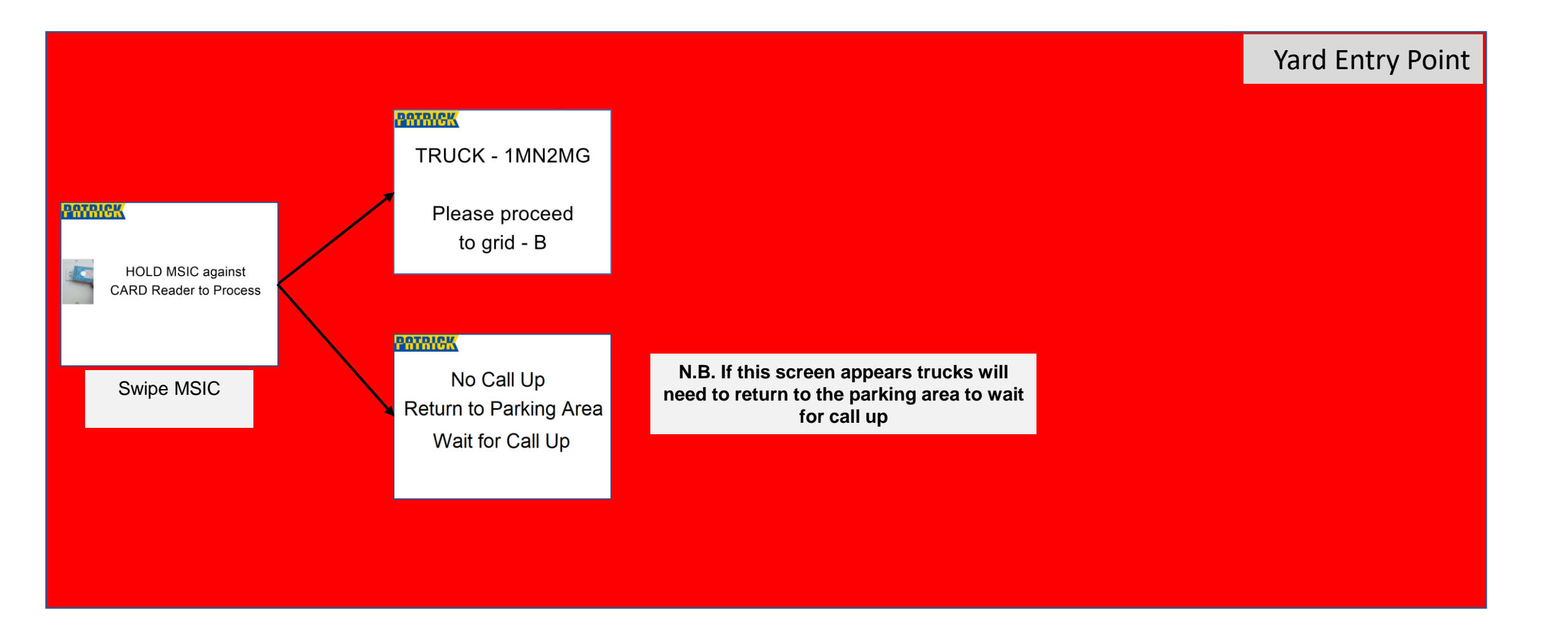

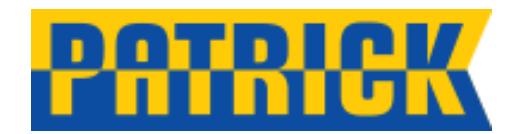

### Exchange (Grid) Kiosk

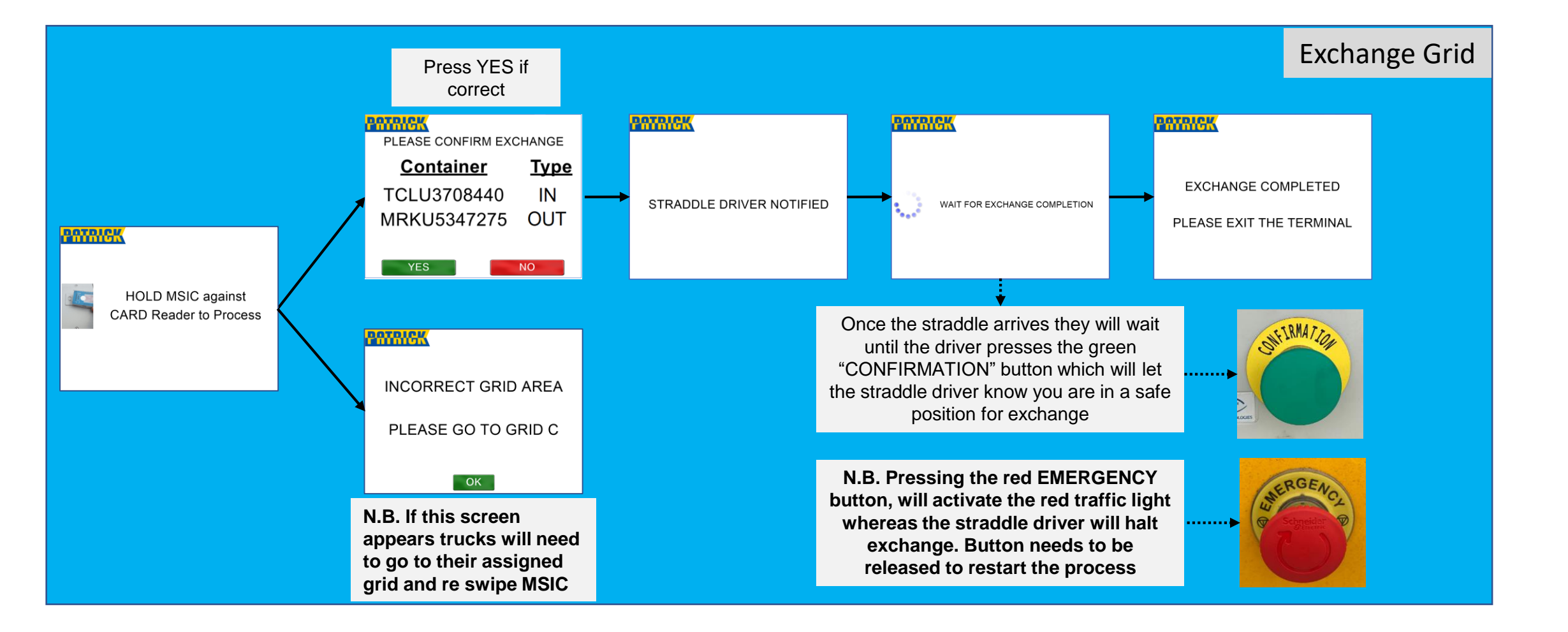

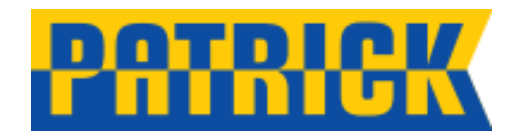

### **Out Gate Kiosk**

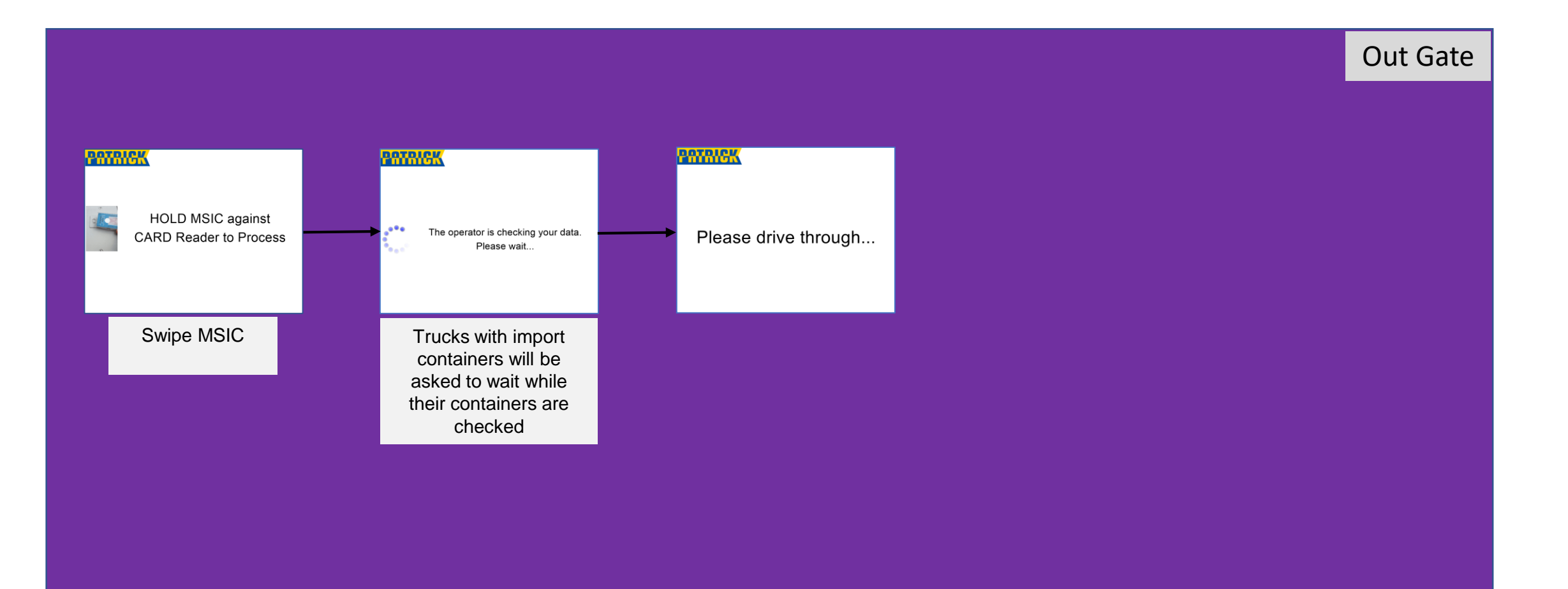

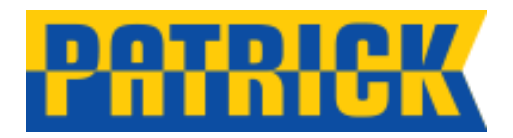

## **RFID Fitment**

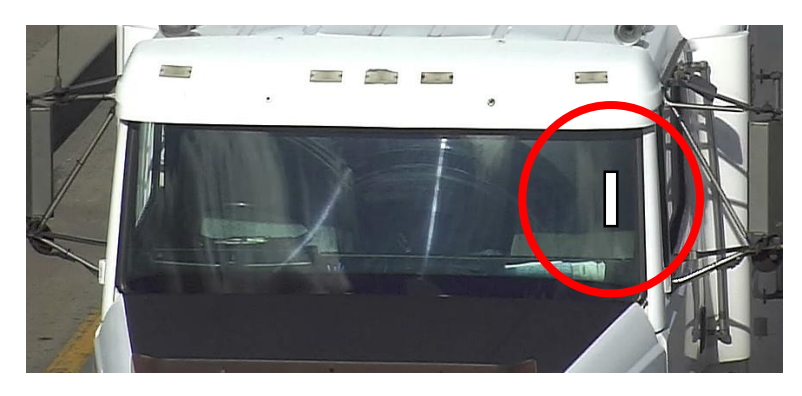

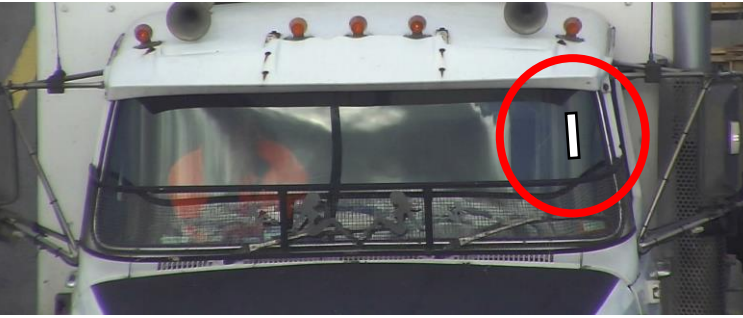

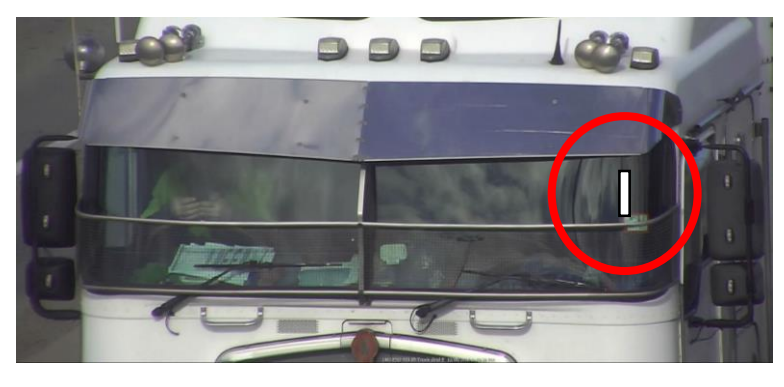

Trucks to be fitted with an RFID tag should adhere to the following key points;

- RFID must be fitted facing forward, not angled or to the side of the truck
- It must be fitted on the LHS of the windscreen
- It must be fitted so it is clear of any stone grill, sun-visor or mirrors
- The RFID can not be reused. Once removed, it is damaged and unusable

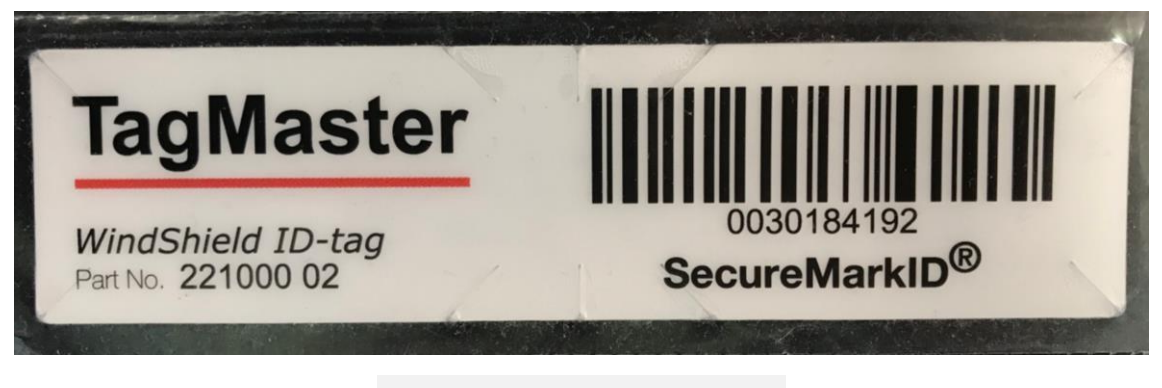

Example of an RFID tag (Size = 100mm x 25mm)

Example of RFID fitments